## How to Delete or Edit a Member from the Organisation

 Go to Members Area > Profiles. Click the name of the organisation you wish to edit or remove members from.

| Organisation    | Number of People's |   |   |
|-----------------|--------------------|---|---|
| Council Members | 2                  | Ø | Û |
| Test Profiles   | 4                  | Ø | Û |
| WJPS Team       | 7                  | Ø | Û |

2. This will direct you to the Member admin menu.

| 1 | Garry Windhurst<br>Customer Advisor   | 00 |
|---|---------------------------------------|----|
| I | Zoe Margaret<br>Relations Advisor     | 0  |
| 1 | Adam Frattlinger<br>Managing Director | 0  |
| 1 | Alicia McGee<br>Sales Assistant       | 00 |

- To edit a member, press the Pencil Icon at the right. This will open the Member Pro Former where you can edit or add any information. Remember to press 'Save People'
- b. To delete a member, press the Bin icon at the right.
- c. If you would like the profiles to display in a different order, use the grey arrows at the left to drag and drop them into the order you want.